To log into PeopleSoft from inside the firm's network:

Open Internet Explorer and enter the following URL: http://ghc When prompted, enter your RRA Network ID (i.e. Jane Smith = JANSMI) and Password

| R        | Russell<br>Reynolds<br>Associates |
|----------|-----------------------------------|
| User ID  | JANSMI                            |
| Password | Sign In                           |

To view and update your personal information, go to "Emp Self Service Quick Link" and click on the "Personal Information Summary" link.

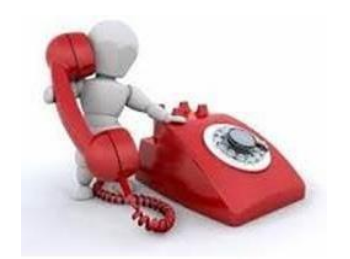

Logging In

Personal & Emergency Contact Information

| OR    | ACLE                        |
|-------|-----------------------------|
| RRA   | Personalized Home Page      |
| Emp S | elf Service Quick links     |
|       | Personal Information Summar |
|       | Home and Mailing Address    |
|       | Emergency Contacts          |
|       | Spouse/Partner              |

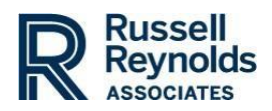

| Personal                 | nformati                  | on Summa        | rv :             |                                        |                                            |
|--------------------------|---------------------------|-----------------|------------------|----------------------------------------|--------------------------------------------|
| Jane Doe                 |                           |                 |                  |                                        |                                            |
| Jane Doe                 |                           |                 |                  |                                        |                                            |
| Change N                 | ame 🦛                     |                 |                  |                                        | Nomo                                       |
| + Home/Mai               | ling Addres               | ises            |                  |                                        | Name                                       |
| Addresses                | Concernation of the state |                 |                  |                                        |                                            |
| Address Type             | Status                    | As Of           | Country          | Address                                |                                            |
| Home                     | Current                   | 04/17/2015      | USA              | 24000 Main street<br>ASHBURN, VA 10166 |                                            |
| Change H                 | iome/Mailing              | Addresses       | (                |                                        | Address                                    |
| + Phone Nu               | mbers                     |                 |                  |                                        |                                            |
| Phone Numbe              | MR.                       |                 |                  |                                        |                                            |
| Phone Type               |                           |                 | Phone Numbe      | e -                                    |                                            |
| Business Phon            | 6.1                       |                 | +1 (212) 824-    | 1908                                   |                                            |
| Business Phon            | 0.2                       |                 | 111808           |                                        |                                            |
| Mobile Phone             |                           |                 | +1 (917) 123-    | 4567                                   |                                            |
| Change                   | Phone Numb                | ers 👍           |                  |                                        | Phone Number                               |
| = Emergenc               | v Contacts                |                 |                  |                                        |                                            |
| Emergency C              | ortacts                   |                 |                  |                                        |                                            |
| Hame                     |                           | Re              | lationship to Er | nployee                                |                                            |
| John Doe                 |                           | Sp              | ouse             |                                        |                                            |
| Change En                | nergency Con              | tacts           |                  |                                        | 💻 Emergency Contact                        |
| - Email Add              | resses                    |                 |                  |                                        | ο,                                         |
| Email Address            | ses.                      |                 |                  |                                        |                                            |
| Email Type Email Address |                           |                 |                  |                                        |                                            |
| Business                 | - 1                       |                 |                  |                                        |                                            |
| Personal                 | ja<br>ja                  | ine.doe@russeth | eymokts.com      |                                        |                                            |
| Charge                   | Email Addres              | sses            | ACTIC TOOL I     |                                        | Personal Email                             |
| 1                        |                           |                 |                  |                                        | r ersonarennan                             |
| ⇒ Ethnic                 | Groups                    |                 |                  |                                        |                                            |
| Ethnic Gro               | oups                      |                 |                  |                                        |                                            |
| Description              | 1                         |                 |                  |                                        |                                            |
| Asian                    |                           |                 |                  |                                        |                                            |
|                          |                           |                 | 1.4              |                                        | 115 6 J 10 0 10 0 10 0 10 0 10 0 10 0 10 0 |
| Cha                      | nna Ethnic                | Concerne        | A                |                                        | ELL C E                                    |

To update your spouse/partner information, go to "Emp Self Service Quick Links" and click on the "Spouse/Partner" link.

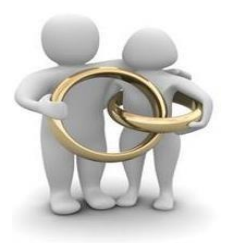

Spouse/Partner Information

|       | ACLE                         |
|-------|------------------------------|
| RRA   | Personalized Home Page       |
| Emp S | elf Service Quick links      |
| T     | Personal Information Summary |
|       | Home and Mailing Address     |
|       | Emergency Contacts           |
|       | Spouse/Partner               |

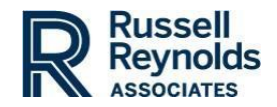

To update your photo, go to @RRA and click on the "Update My Photo" link under "Global Human Capital."

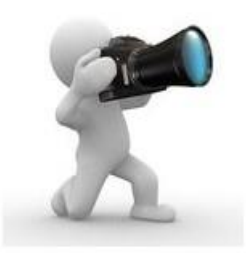

Update Photo

| QUICKLINKS                          | ~ |
|-------------------------------------|---|
| Beacon                              |   |
| Benefits Portal (US only)           |   |
| Bio Update Form                     |   |
| Client Feedback                     |   |
| Concur Travel & Expense             |   |
| Country Minimum Retainers           |   |
| CRM Resources                       |   |
| Daily Assignment Activity Dashboard |   |
| Daily Tally Report                  |   |
| EasySearch                          |   |
| Firm Holiday Calendar               |   |
| getAbstract                         |   |
| Global Leadership Monitor           |   |
| Hybrid Working                      |   |
| Inclusion Networks                  |   |
| Leadership Span                     |   |
| Marketo Request Form                |   |
| New Hire Onboarding                 |   |
| RRA Glossary                        |   |
| RRA Brand Materials                 |   |
| RRA Gives Back Portal               |   |
| Travel & Expense                    |   |
| Update My RRA Photo                 |   |

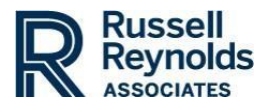